Scoreboard OCR Quick Setup

- 1. You should set up Scoreboard OCR before you start Wirecast
  - a. This is because Wirecast can cause OCR to not work as it will take your camera and not let Scoreboard OCR pull it in
- 2. Open Scoreboard OCR
  - a. You must be connected to the Internet
- 3. Go to Load at the top
- 4. Load your file for the location that you are in
- 5. Input should be on Local Capture Device or Blackmagic Device
- 6. Go to device and Select the HDMI that your camera is plugged into
- 7. Hit start capture
- 8. Go to Add Digits
- 9. Zoom your camera in on the scoreboard as closely as you can
  - a. The program works better with more space in between the numbers on the scoreboard so zooming in with get you better results
- 10. Click Define Corners in the top left corner
- 11. You have to click on each corner of your scoreboard or each corner of the area you want to capture
  - a. You have to place 4 points
  - b. Use your mouse wheel to resize the picture on the left hand side if needed
- 12. On the left hand side of the screen click on one of the field you want to get a digit for
- 13. Once you click on the field, click on the green plus sign next to automatic
- 14. Then draw a box around the number you want to capture to fill that field
  - a. Be careful to not draw around other numbers, lines on the scoreboard, or other images. This could cause unwanted numbers to appear.
- 15. Repeat this process for any other field that you may have

If your numbers are not showing up correctly or they are flashing then you can try a few of the following

- 1. If you are outside and it is getting dark try turning up or down the brightness on your camera
  - a. Scoreboard OCR is not meant for outside use but it can be done-we just have to adjust settings from dusk to dark.
- 2. Do not shoot through glass or anything else if you can help it
- 3. Try changing the black and white levels below the picture in Scoreboard OCR under Add Digits
- 4. You also can try using the Dilate and Pixel Connectivity to help if there are gaps in your numbers on the scoreboard